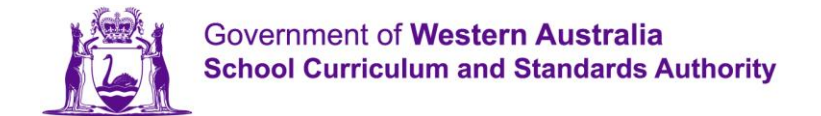

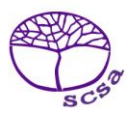

+

# Navigation and print guide for the new curriculum pages

## **Documentation – Curriculum to be implemented in 2025**

To assist teachers in implementing the new curriculum in the learning areas there are resources available under the accordion *Curriculum to be implemented in 2025*.

Curriculum to be implemented in 2025

To expand the accordion, click the **'+'** button. You can view or print any of the documents housed under the accordion.

#### Documentation

Documents to support the implementation of the new English curriculum are available to download and print from the accordion below.

You may also view this information in the web browser by clicking on the **View the new curriculum for English to be implemented in 2025** button. Click on the filter button in the browser to select or deselect your viewing options. Click on the **Print** button to print your customised view or save it as a PDF. Refer to the *Navigation and print guide for the new curriculum pages* of or assistance.

| Curriculum to be implemented in 2025                                       |
|----------------------------------------------------------------------------|
|                                                                            |
| A Scope and sequence Pre-primary to Year 10 for implementation 2025        |
| 🖬 Scope and sequence Pre-primary to Year 10 for implementation 2025 🖬      |
| A Year Level Descriptions Pre-primary to Year 10 for implementation 2025   |
| 🕅 Year Level Descriptions Pre-primary to Year 10 for implementation 2025 🛛 |
| Achievement Standards Pre-primary to Year 10 for implementation 2025       |
| 🖬 Achievement Standards Pre-primary to Year 10 for implementation 2025 🖬   |
| 🔁 Glossary 🛛                                                               |
| Glossary 🛛                                                                 |
| ABLEWA                                                                     |
| ABLE WA English Scope and Sequence                                         |
| ABLE WA English Scope and Sequence 🛛                                       |
|                                                                            |

To view the curriculum, click on the tab 'View the new curriculum for English to be implemented in 2025'.

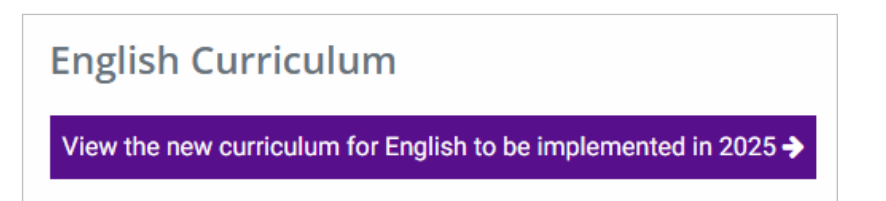

## How to filter and print the Western Australian Curriculum pages

To filter the curriculum, click the **filter**  $\mathbf{T}$  button to view all the available filters.

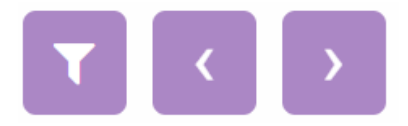

To filter your viewing options, check or uncheck the categories (AbleWA, Year levels and Curriculum).

| Filters      |              | Close                  |  |  |
|--------------|--------------|------------------------|--|--|
| Able WA      | Year levels: | Curriculum:            |  |  |
| 🛃 Select all | Select all   | Year level description |  |  |
| 🛃 Stage A    | Pre-primary  | Achievement standards  |  |  |
| 🔽 Stage B    | 🛃 Year 1     | Content descriptions   |  |  |
| 🛃 Stage C    | 🛃 Year 2     | Examples               |  |  |
| 🔽 Stage D    | 🗹 Year 3     |                        |  |  |
|              | 🛃 Year 4     |                        |  |  |
|              | 🗹 Year 5     |                        |  |  |
|              | 🗹 Year 6     |                        |  |  |
|              | 🗹 Year 7     |                        |  |  |
|              | 🗹 Year 8     |                        |  |  |
|              | 🗹 Year 9     |                        |  |  |
|              | 🗹 Year 10    |                        |  |  |
|              |              |                        |  |  |

To navigate the page, click on the **back <** and **front >** buttons (highlighted in the screenshot below).

#### Year 1 Year level description

In the early childhood phase of schooling, learning, development and wellbeing are connected and learning experiences are informed by the Principles and Practices of the *Early Years Learning Framework*. A holistic curriculum that integrates knowledge, understandings, skills, values and attitudes across learning areas connects learning to children's lives and their natural curiosity about

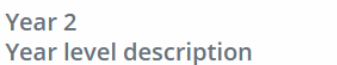

In the early childhood phase of schooling, learning, development and wellbeing are connected and learning experiences are informed by the Principles and Practices of the *Early Years Learning Framework*. A holistic curriculum that integrates knowledge, understandings, skills, values and attitudes across learning areas connects learning to children's lives and their natural curiosity about

### To print the page, click on the **Print page** button.

Print page

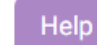

In the **Print** window, click the box next to **Destination** (highlighted in the screenshot below) and select your preferred printer from the list. Make any additional setting or option changes, then click the **Print** button in the bottom-right corner.

| Pre-primary to Year 10 English Sytabus<br>abus                                                                                                    |    | Print           | 10 sheets of paper  |  |  |
|----------------------------------------------------------------------------------------------------|----|-----------------|---------------------|--|--|
| Vear 1                                                                                                    |    | Destination     |                     |  |  |
| Year level description                                                                                                    |    | Pages           |                     |  |  |
| In the early childhood phase of schooling, learning, development and<br>wellbeing are connected and learning experiences are informed by the<br>Principles and Practices of the <i>Early Years Learning Framework</i> . A<br>holistic curriculum that integrates knowledge, understandings, skills, |    | Copies          | 1                   |  |  |
| values and attitudes across learning areas connects learning to<br>children's lives and their natural curiosity about their world.                                                                                                    |    | Layout          | Landscape 🔻         |  |  |
| English provides opportunities for children to learn through a blend of<br>developmentally appropriate intentional approaches, including play-<br>based learning, inquiry and explicit teaching.                                                                                                    |    | Color           | Color               |  |  |
| In Year 1, children act with intentionality and agency to explore how<br>English, as the shared language of the learning environment, can be<br>used to meet their diverse needs and interests. They learn to interact<br>with familiar audiences for different purposes. Children have             |    | More settings   | ^                   |  |  |
| opportunities to develop their control and understanding of the<br>symbolic representations associated with written language. An<br>emphasis on literacy is encapsulated in a holistic approach to learning                                                                                         | g  | Paper size      | A4 (210 x 297 mm) * |  |  |
| where key ideas and concepts in a range of learning areas are<br>presented in culturally and phase-appropriate ways.                                                                                                    |    | Pages per sheet | 1 •                 |  |  |
| Critical literacy is integral to the English curriculum. It is developed<br>when children actively question, analyse and evaluate the texts they<br>engage with. In Year 1, children draw on growing knowledge of context,                                                                          |    | Margins         | Default             |  |  |
| ah-curriculum 1/20                                                                                                    |    | Quality         | 600 dpi 🔹           |  |  |
| Pre-primary to Year 10 English Syllabus<br>text structures and features as they begin identifying the purpose of                                                                                                    | 1  | Scale           | Default             |  |  |
| cexts.<br>Children engage with a range of texts for enjoyment and learning. They                                                                                                    |    | Two-sided       | Print on both sides |  |  |
| listen to, read and view spoken, written and multimodal texts that<br>include traditional oral tales; imaginative and informative picture books;                                                                                                    | Π. |                 | Flip on long edge   |  |  |
| various types of print, oral and digital stories; rhyming verse, poetry,<br>songs and chants; film and animations; dramatic performances;<br>spoken texts; media, online and digital texts; non-fiction texts; and texts<br>used by children as models for creating their own texts. In Year 1,     |    |                 | Print Cancel        |  |  |

To create a PDF, choose the **Save as PDF** option (highlighted in the screenshot below) instead of a physical printer. Make any additional setting or option changes, then click the **Save** button in the bottom-right corner.

| <sup>k10outline -</sup><br>کا Syl | Pre-primary to Year 10 English Syllabus<br>Iabus                                                                                                    | Í   |   | Print           |                                 | 20 pages   |
|-----------------------------------|----------------------------------------------------------------------------------------------------|-----|---|-----------------|---------------------------------|------------|
|                                   | Year 1                                                                                                    |     |   | Destination     | Save as PDF                     | •          |
|                                   | Year level description                                                                                                    | - 1 |   | Pages           | All                             | -          |
| and<br>stic<br>ues                | In the early childhood phase of schooling, learning, development and wellbeing are connected and learning experiences are informed by the Principles and Practices of the <i>Early Years Learning Framework</i> . A holistic curriculum that integrates knowledge, understandings, skills, we have a detitivide accessed experience accessed to the tearly tears. |     |   | Layout          | Landscape                       | •          |
| is lives                          | children's lives and their natural curiosity about their world.                                                                                                    | - 1 |   | More settings   |                                 | $\bigcirc$ |
| nd                                | English provides opportunities for children to learn through a blend of developmentally appropriate intentional approaches, including play-<br>based learning, inquiry and explicit teaching.                                                                                                    |     |   |                 |                                 |            |
| elop an                           | In Year 1, children act with intentionality and agency to explore how                                                                                                    |     |   | Paper size      | A4                              | •          |
| g<br>iences<br>rests.             | English, as the shared language of the learning environment, can be<br>used to meet their diverse needs and interests. They learn to interact<br>with familiar audiences for different purposes. Children have                                                                                                    |     |   | Pages per sheet | 1                               | •          |
| trol<br>vith                      | opportunities to develop their control and understanding of the<br>symbolic representations associated with written language. An<br>emphasis on literacy is encapsulated in a bolistic approach to learning                                                                                                    |     |   | Margins         | Default                         | •          |
| ugh a<br>ement,                   | where key ideas and concepts in a range of learning areas are presented in culturally and phase-appropriate ways.                                                                                                    |     |   | Scale           | Default                         | •          |
| ed<br>hey                         | Critical literacy is integral to the English curriculum. It is developed<br>when children actively question, analyse and evaluate the texts they<br>engage with. In Year 1, children draw on growing knowledge of context                                                                                                    |     |   | Options         | Headers and foo Background grag | oters      |
| ilum/p-10-eng                     | lish-curriculum 1.                                                                                                    | 20  |   |                 | ,                               |            |
| k10outline -                      | Pre-primary to Year 10 English Syllabus                                                                                                    |     |   |                 |                                 |            |
| oose of                           | text structures and features as they begin identifying the purpose of texts.                                                                                                    |     |   |                 |                                 |            |
| ). They<br>t                      | Children engage with a range of texts for enjoyment and learning. They<br>listen to, read and view spoken, written and multimodal texts that                                                                                                    |     |   |                 |                                 |            |
| books;                            | include traditional oral tales; imaginative and informative picture book                                                                                                    | s;  |   |                 |                                 |            |
| try,                              | various types of print, oral and digital stories; rhyming verse, poetry,<br>songs and chants; film and animations; dramatic performances;                                                                                                    |     |   |                 | Sava                            | Cancel     |
| and                               | spoken texts; media, online and digital texts; non-fiction texts; and text                                                                                                    | s   |   |                 | Save                            | Cancer     |
| p their                           | used by children as models for creating their own texts. In Year 1,                                                                                                    |     | • |                 |                                 |            |